## Instrucciones para solicitar clases en línea a través de StudentVue

ParentVUE and StudentVUE Access

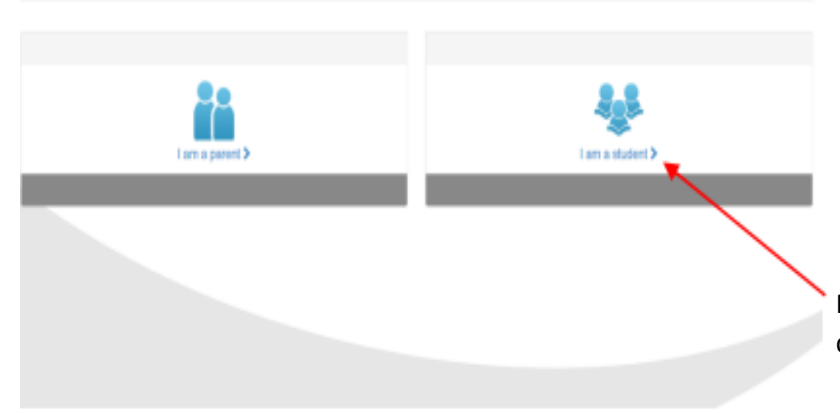

#### Paso 1: Ingrese a StudentVue Es importante saber su nombre de usuario y clave para entrar al portal de Internet: https://parentvue.olatheschools.com/

Presione " I am Student" e ingrese su nombre de usuario y clave.

## Paso 2: Localice y Presione donde dice "Course Request"

Una vez ingrese en StudentVUE encontrará a su lado izquierdo "Course Request". Aquí es donde completará la inscripción en línea (OCR) de los cursos solicitados.

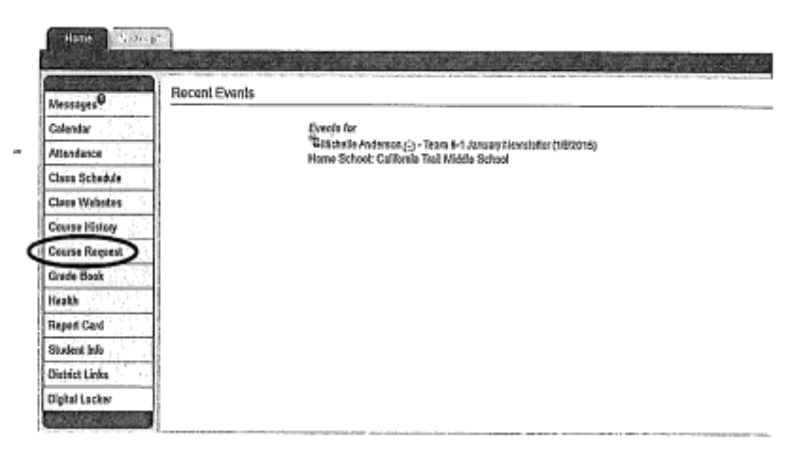

#### Paso 3: Localice el botón para solicitar un cambio de clases

Cuando se abra la página OCR verá que las clases obligatorias ya fueron seleccionados para usted. Esta decision fue tomada de acuerdo a los criterios del distrito y, a los resultados de las evaluaciones, como así también de las recomendaciones del maestro. Estas selecciones NO PUEDEN cambiarse en StudentVUE.

Usted verá un Contador a pie de página que mantiene el conteo del número de créditos seleccionados. Usted debe inscribirse por un número total de 7.00 créditos.

Una vez completada la hoja de inscripción y cuando esté listo para seleccionar las clases electivas, Presione donde dice "Click Here" to Change Course Request" (marque aquí para cambiar las clases solicitados).

# Paso 4: Seleccione las clases de su elección.

Usando su Formulario de Inscripción de las clases electivas.

Al final de la pantalla verá una serie de cajas de búsqueda. Usted podrá buscar las clases electivas según el departamento (abra la pestaña del menu), o ingrese el ID del curso que se encuentra en la hoja de inscripción.

| A            | 1.1  | Contraction of the last    | NAME AND ADDRESS OF TAXABLE PARTY. | Construction of the second second second second second second second second second second second second second | Concernation of the second | Company of the second second sec |
|--------------|------|----------------------------|------------------------------------|----------------------------------------------------------------------------------------------------|----------------------------|----------------------------------------------------------------------------------------------------|
| MH .         | ų,   | trê word                   | 101214                             | 361A01 PT                                                                                                    | \$1740 · · · · ·           | and the state of the second second second second second second second second second second second second second                                                                                                    |
| n<br>Lecked  | 1    | Largunge Arm               | PLASEA                             | Language Ana T                                                                                                 | 0.519                      | Powepsi na UG2N                                                                                                    |
| n<br>Wid     | ł    | Largenge Atta              | PLACES                             | Tanàng Ara J                                                                                                   | 9516                       | Provident Us/Aph                                                                                                    |
| 1<br>Laties  | 3    | Larguoje Arta              | PLAIR                              | Rooleg Statiste 7                                                                                              | atte                       |                                                                                                    |
| 9<br>Lecred  | 4    | Valenator                  | ▶a,KantribA                        | <i>Valui I Algebra</i> Rossie eta                                                                              | 0.009                      |                                                                                                    |
| ຳ<br>Locked  | 5    | Valuendos                  | Provide the                        | (Fach 7 Algebra Koodonna                                                                                       | 0.526                      |                                                                                                    |
| 9<br>Lacked  | 6    | Physical Education         | PPE110                             | Physical Educeton Health P                                                                                     | 0 éta                      |                                                                                                    |
| 1<br>Lacked  | 7    | Science                    | PSCH84                             | Science 7                                                                                                    | 0.460                      |                                                                                                    |
| ů.           | 8    | Scenor                     | Pacana                             | Suiter+7                                                                                                    | 0145                       |                                                                                                    |
| /)<br>Lacked | ,    | Serial Studies             | ▶ santaA                           | Social Brades 7                                                                                                | 0.588                      |                                                                                                    |
| -)<br>Lacird | 10   | Social Studies             | ►S\$1100                           | Social Studies 7                                                                                               | aste                       |                                                                                                    |
|              |      |                            |                                    |                                                                                                    | 6010                       |                                                                                                    |
| Alic         |      | a Electric Records         | the protomore and                  | vi)- Selected front devices in                                                                                 | Partient II.               | and the second second second second second second second second second second second second second second second                                                                                                    |
| April 1      | la i | Contract                   | Carse D.                           | Course Elle                                                                                                    | Q9.9                       | Collegeiri de la college                                                                                                    |
| As they      |      | aurus requests four best o | whethed or stopy well              |                                                                                                    |                            | definition of the second second  |
| 1            |      |                            |                                    |                                                                                                    |                            |                                                                                                    |
| -            |      |                            |                                    | Come D                                                                                                    | Course Tale                |                                                                                                    |

Ejemplo: Yo seleccione cursos de Arte una vez abierto la pestaña de menús.

NOTA: Notará que hay DOS cursos para Banda, Orquesta y Coro. Si quiere inscribirse en uno de estos cursos, necesitará

|                    |                                     |                                                           |                                             | Depa      | artment                                                                                                    | _                                                                                                    | Cour             | se ID                   | Course Title       |
|--------------------|-------------------------------------|-----------------------------------------------------------|---------------------------------------------|-----------|----------------------------------------------------------------------------------------------------|----------------------------------------------------------------------------------------------------|------------------|-------------------------|--------------------|
|                    |                                     |                                                           |                                             | Perf      | forming Arts                                                                                                    |                                                                                                    |                  |                         |                    |
|                    |                                     |                                                           |                                             |           | lick here to move selected r                                                                                    | equests to Selected Cou                                                                                                    | inse Hequests    | Courte ID               | Course Tills       |
|                    |                                     |                                                           |                                             | Le .      | Piction 2.2                                                                                                    | <u> 1997 - 1997 - 1997 - 1997 - 1997 - 1997 - 1997 - 1997 - 1997 - 1997 - 1997 - 1997 - 1997 - 1997 - 1997 - 1997</u>                                                                                                    | Aeparemine Arts  | brages                  | Band 7             |
|                    |                                     |                                                           |                                             | 1         | '9 None O Request O Al                                                                                          | emate P                                                                                                    | And And And      | P FAU20A                | Danis 7            |
|                    |                                     |                                                           |                                             | K         | IN None ○ Request ○ All                                                                                         | emate P                                                                                                    | Performing Arts  | PA020B                  | Band (             |
|                    |                                     |                                                           |                                             | / 37      | Request O Al                                                                                                    | emate F                                                                                                    | Arts Arts        | ▶ PA050                 | Jazz Band          |
|                    |                                     |                                                           |                                             | 4         | None Request Al                                                                                                 | emate P                                                                                                    | Performing Arts  | ▶ PA070A                | Orchestra 7        |
|                    |                                     |                                                           |                                             | 6         | O None @ Request O Al                                                                                           | emate P                                                                                                    | Performing Arts  | ▶ PA070B                | Orchestra 7        |
|                    |                                     |                                                           |                                             | 6         |                                                                                                    | emate F                                                                                                    | Performing Arts  | PA120A                  | Intermediate Choir |
|                    |                                     |                                                           | ,                                           | 7         | None ○ Request ○ Al                                                                                             | emate F                                                                                                    | Performing Arts  | ▶ PA1208                | Intermediate Choir |
|                    |                                     |                                                           |                                             | 8         | r® None ◯ Request ◯ Al                                                                                          | emate F                                                                                                    | Performing Arts  | ▶ PA160                 | Theatre 1          |
|                    |                                     |                                                           |                                             | 9         | (ē: None []) Request (] Al                                                                                      | emate F                                                                                                    | Performing Arts  | PA180                   | Stagecraft         |
|                    |                                     |                                                           |                                             | 10        | A New Oreand                                                                                                    | emate F                                                                                                    | Performing Arts  | b materia               | Theatre 2          |
|                    |                                     |                                                           | State -                                     |           | Wone O Request O An                                                                                             | emere                                                                                                    |                  | C MARKEN PROPERTY AND   |                    |
|                    | 12                                  |                                                           | C- Chick Hellory                            | 1000      |                                                                                                    |                                                                                                    | ACCESSION STATES |                         |                    |
| COLUMN STATE       |                                     |                                                           |                                             | 94136TA   | and the second second                                                                                           | Asing a Sensibility of Sensitivity                                                                                                    | ej .             |                         |                    |
| Curry .0           | Emma                                | 101000343220                                              |                                             |           | /                                                                                                    | Canaly Suffrantis: a                                                                                                    |                  |                         |                    |
| Galandar           | Dis 24 6 3 and The                  | Graterit                                                  |                                             | 114000    |                                                                                                    |                                                                                                    | Selecciona       | ar AMBOS cursos         | listados (de las   |
| Gan Scholds        | Cables to diage in                  | CHERREN CHERREN                                           | Status Tita                                 | . 646     | Growt                                                                                                    | LenCourtberna                                                                                                    | secciones        | A v B)                  |                    |
| Cura Middon        | 1 Language Arts                     | Program.                                                  | Impage Alle I                               | 3 1.20    | Pring all and the tark                                                                                          | Contract of the Contract of the Contract of th | 1                | , ,                     |                    |
| Cata Brent         | 2 Lengenge Atte                     | FLARGO                                                    | Language Adds 7                             | 1100      | Despared (40)4                                                                                                  |                                                                                                    |                  |                         |                    |
| 010.000            | A Debenake                          | LADI                                                      | Kali TA seba Radiser                        | 1.00      |                                                                                                    |                                                                                                    | 1                |                         |                    |
| Buch               | 5 Millendas                         | Page an                                                   | Rab / Ryales America                        | 3 / 30    | /                                                                                                    |                                                                                                    |                  |                         |                    |
| Migel Erd          | 1 Philipping                        | Prezio                                                    | Physics Bitchist (1997)                     | 1510      | /                                                                                                    |                                                                                                    |                  |                         |                    |
| 55.84315           | f Barne                             | Par Siza                                                  | Bacher /                                    | 1 1 1 1 1 | ,                                                                                                    |                                                                                                    | 1                |                         |                    |
| Deliatela          | 1 Sánce                             | * SCHKD                                                   | Extense 7                                   | 1 800     |                                                                                                    |                                                                                                    | Si este es u     | in curso <b>ELECTIV</b> | O. necesitará      |
| GyldLafer.         | <ol> <li>Sterid States</li> </ol>   | Antake                                                    | tion of Madica P                            | 1590      |                                                                                                    |                                                                                                    |                  |                         |                    |
| Print and starting | 18 Secial Barlier                   | • estate                                                  | field Dudes 7                               | 1:290     | Internet and and                                                                                                |                                                                                                    | presionar e      | i botón circular        | al lado de la      |
|                    | A partner<br>A partner<br>A charter | Carlo (Carlos Carlos<br>Carlo D<br>Carlos Palado de Angel | renard a china a thinn a sain<br>Carta fais | Co-k      | Served                                                                                                    |                                                                                                    | palabra Req      | uest (Solicitado).      |                    |
|                    | Chattered shares o                  | communera 🗌                                               |                                             |           | and in case of the second second second second second second second second second second second second second s | UNA CRAMINISHING                                                                                                    | 9                |                         |                    |

Una vez lo haga, deberá marcar el botón que se encuentra al principio del menú donde dice "CLICK" here to move selected request to Select Course Request". Este guardará su selección y verá que el número de créditos se ha incrementado.

| Selected | C0   | urse Requests                  | and Frank                  | and the state of the second state of the second state of the secon | 1 Jack Land | Click have to return to course request summary |
|----------|------|--------------------------------|----------------------------|----------------------------------------------------------------------------------------------------|-------------|------------------------------------------------|
| ciler.   | Ln   | Depatyzen                      | Course D                   | Course Title                                                                                                    | Cred:       | Certman                                        |
| Remove   | 1    | Family and Consumer<br>Science | PHE160                     | Technology of Sawing                                                                                                    | 0.500       |                                                |
| Remove   | 2    | Fine Arts Visual               | ▶AR1KM                     | Art 1                                                                                                    | 0.600       |                                                |
| Locked   | 3    | Language Arts                  | PLADICA.                   | Language Arts 7                                                                                                    | 0,500       | Pre-regisst met: LABODA                        |
| Locked   | 4    | Language Arts                  | PLAINE                     | Language Arts 7                                                                                                    | 0.500       | Pre-lag not mat; LA000A                        |
| Locked   | 5    | Language Arts                  | PLA121                     | Reading Seminar 7                                                                                                    | 0,500       |                                                |
| Lecked   | 6    | Mathematics                    | P MADIDA                   | Math 7 Algebra Readiness                                                                                                    | 0.500       |                                                |
| Locked   | ï    | Methometics                    | P MA010B                   | Math 7 Algebra Readiness                                                                                                    | 0.500       |                                                |
| averas   | 8    | Petaming Arts                  | PASTA                      | Orchestra 7                                                                                                    | 0.500       |                                                |
| lemove   | 9    | Parforming Ada                 | ÷ ₱ FM0700                 | Orchestra 7                                                                                                    | 0.500       | 1                                              |
| ocked    | 10   | Physical Education             | ▶ PE110                    | Physical Education/Health 7                                                                                                    | 0.500       |                                                |
| Locked   | Ħ    | Science                        | P SCO16A                   | Science 7                                                                                                    | 0.500       |                                                |
| .ocked   | 12   | Science                        | ▶ scande                   | Science 7                                                                                                    | 0.500       |                                                |
| sched    | 11   | Social Studies                 | ▶ \$5010A                  | Social Studies 7                                                                                                    | 0.600       |                                                |
| acked    | 14   | Social Studies                 | P-990109                   | Social Studies 7                                                                                                    | 0.580       |                                                |
|          |      |                                |                            |                                                                                                    | 7.000       |                                                |
| Allema   | ia E | ective Requests (in)           | preference ard <u>er</u> ) | Select at least 3 elternates                                                                                                    | ETAL STATES | · The second states and the second             |
| kn .     | Lo   | Department                     | Course ID                  | Course Tille                                                                                                    | Credit      | Comment                                        |
| ernove   | 1    | Family and Consumer<br>Science | ▶HE130                     | Creative Foods                                                                                                    | 0.500       |                                                |
| emova    | 2    | International Language         | ₱FL100                     | French 7/8-Bayond Busic<br>French                                                                                                    | 0.500       |                                                |
| anove    | 3    | Business and Computer          | CP400IA                    | Digital Communication                                                                                                    | 0.500       |                                                |

el

## Paso 5: Haga sus selecciones alternas

Cuando localice los cursos electivos alternas que desea tomar, marque en el círculo que se encuentra al lado del mismo Alternate.

**NOTA:** Selecciones cada uno en orden de preferencia. Solicitamos que cada estudiante elija 3 cursos alternas para que la computadora le de multiples opciones en caso de que uno

|     | Gickbase to change co | uests<br>menequala |                             |       |                         | ack Course Receivate                |
|-----|-----------------------|--------------------|-----------------------------|-------|-------------------------|-------------------------------------|
| tn. | Decatement            | Course ID          | Course Tale                 | CANAL | Contenant               |                                     |
| 1   | Language Arts         | PLABIDA            | Language Arts 7             | 0.600 | Pae-seg not met: LASSOA | second deliver have a rest when and |
| 2   | Language Arts         | PLAH08             | Language Arts 7             | 0 600 | Pre-reg rol met LADOA.  |                                     |
| 3   | Language Ada          | PLA121             | Reading Seminar Y           | 0.500 |                         |                                     |
| 4   | Mathematics           | P/MADIDA.          | Neth 7 Nystee Readiness     | 0,500 |                         |                                     |
| 6   | Mathematics           | P (AAO10B          | Math 7 Algebra Readiness    | 4,600 |                         |                                     |
| 6   | Physical Education    | Pressa             | Physical Education/Health 7 | 0,500 |                         |                                     |
| 7   | Science               | P SCOIRA           | Science 7                   | 0.600 |                         |                                     |
| 8   | Science               | ▶acon#B            | Science 7                   | 0.600 |                         |                                     |
| \$  | Social Studies        | ▶85018A            | Secial Studies 7            | 0.580 |                         |                                     |
| 10  | <b>Social Studies</b> | ▶sse100            | Social Studies 7            | 0.600 |                         |                                     |
|     |                       |                    |                             |       |                         |                                     |

 
 Paso 6: Revise la selección de cursos y complete el proceso de inscripción.
 7 Bilance de la selección de 5 Social Statise
 7 Bilance de la selección de 9 Science
 7 Bilance de la selección de 9 Science
 7 Bilance de la selección de 9 Science
 7 Bilance de la selección de 9 Science
 7 Bilance de la selección de 9 Science
 7 Bilance de la selección de 9 Science
 7 Bilance de la selección de 9 Science
 7 Bilance de la selección de 9 Science
 7 Bilance de la selección de 9 Science
 7 Bilance de la selección de 9 Science
 7 Bilance de la selección de 9 Science
 7 Bilance de la selección de 9 Science
 7 Bilance de la selección de 9 Science
 7 Bilance de la selección de 9 Science
 7 Bilance de la selección de 9 Science
 7 Bilance de la selección de 9 Science
 7 Bilance de la selección de 9 Science
 7 Bilance de la selección de 9 Science
 7 Bilance de la selección de 9 Science
 7 Bilance de la selección de 9 Science
 7 Bilance de la selección de 9 Science
 7 Bilance de la selección de 9 Science
 7 Bilance de la selección de 9 Science
 7 Bilance de la selección de 9 Science
 7 Bilance de la selección de 9 Science
 7 Bilance de 9 Science
 7 Bilance de 9 Science
 7 Bilance de 9 Science
 7 Bilance de 9 Science
 7 Bilance de 9 Science
 7 Bilance de 9 Science
 7 Bilance de 9 Science
 7 Bilance de 9 Science
 7 Bilance de 9 Science
 7 Bilance de 9 Science
 7 Bilance de 9 Science
 7 Bilance
 7 Bilance
 7 Bilance
 7 Bilance
 7 Bilance
 7 Bilance
 7 Bilance
 7 Bilance
 7

Una vez usted obtenga un total de 7.00 créditos + 3 cursos alternativos, por favor revise las selecciones en caso que necesite corregirlas. Luego marque donde dice "Click here to return to course request summary" (Marque aquí para ver un resumen de los cursos solicitados.

Cuando regrese a la pantalla de los cursos solicitados seleccionados, y si está seguro de que no tiene más cambios para hacer, marque el lado de arriba a la derecho de su pantalla donde dice "Lock Course Request."

NOTA: jUna vez marque donde dice Lock Course Requests, NO PODRA REALIZAR NINGUN OTRO CAMBIO SUS SELECCIONES!

o mas no estén disponibles. Dichas

selecciones no

número de créditos.

cambiarán

| second     | - 10 | irse Megulata                                                                                                    | A DESCRIPTION OF                                                                                                    |                             |               | Circles to the to the to deal the constant and the        |
|------------|------|----------------------------------------------------------------------------------------------------|----------------------------------------------------------------------------------------------------|-----------------------------|---------------|-----------------------------------------------------------|
| re al      | £×.  | (Press of the second second se | 10 1 1 1 1 1 1 1 1 1 1 1 1 1 1 1 1 1 1                                                                                                    | (AP417)2                    | A-4           | Oversid                                                   |
| Serain     | 1    | Fanily and Consumer<br>Personal                                                                                                    | President and a second second s | Techningy of Earling        | 0.560         |                                                           |
| farrent    | 3    | Fire Act Value                                                                                                    | Manou                                                                                                    | Ad I                        | 0.580         |                                                           |
| UNREF      | 3    | Language Arts                                                                                                    | PLANDA                                                                                                    | Language Arts 7             | 0 500         | Primping rolf LAGGA                                       |
| lathed.    | 4    | E ingouigt Arti                                                                                                    | PLASES                                                                                                    | Larguage Ads 7              | e 500         | Principality of 64034                                     |
| Lected     | 5    | Language Arts                                                                                                    | PLAN                                                                                                    | Realing General 7           | 9180          |                                                           |
| Lacked .   | 8    | Retendos                                                                                                    | Pasarson.                                                                                                    | trak 7 Algeon Rendress      | 0 550         |                                                           |
| Lathed     | 7    | <b>Elapsenation</b>                                                                                                    | Protosta                                                                                                    | Mah T Alpina Pendrusa       | 0510          |                                                           |
| Associal I | 5    | Performing Arts                                                                                                    | P IPARTAN                                                                                                    | Ordening 7                  | 0.510         |                                                           |
| lenove     |      | Performing Alta                                                                                                    | P pvanes                                                                                                    | Ordentra F                  | 0.10          |                                                           |
| Lastel     | 10   | Phytical Educatory                                                                                                    | Pecno                                                                                                    | Physical Education Hypers 7 | 0.510         |                                                           |
| letted.    | 55   | Skienze                                                                                                    | Pacasa.                                                                                                    | Econce 7                    | 6.510         |                                                           |
| Lockyd     | 12   | Scena                                                                                                    | Pacaton .                                                                                                    | School 7                    | £ 526         |                                                           |
| Locked     | 10   | Studiel Studies                                                                                                    | <ul> <li>REBICA</li> </ul>                                                                                                    | Costal Duckes 7             | 6.500         |                                                           |
| Lorard     | 18   | Senal Studios                                                                                                    | Estate                                                                                                    | Recol Enders 7              | 1111          |                                                           |
|            |      |                                                                                                    | an santana ang                                                                                                    |                             | 7 608         | <ul> <li>bilisto (SpinRE), fisio (SpinRe), and</li> </ul> |
| Allasz     | 13   | other hold using the                                                                                                    | conference atomic- 40                                                                                                    | distant and a cheer fail    | CONTRACTOR OF |                                                           |
| = 10.4     | λġ.  | ph/vel                                                                                                    | rivien -                                                                                                    | Kena (de 111)               | lett          | Sector 1                                                  |
| alterna fa | u at | Nes-esta Parte bene service                                                                                                    | the analyses                                                                                                    |                             |               |                                                           |
|            |      |                                                                                                    |                                                                                                    |                             |               |                                                           |
|            |      |                                                                                                    |                                                                                                    |                             |               |                                                           |

#### PASO 7: Regrese la hoja OCR firmada

Recuerde pedirles a sus padres' que firmen la hoja de los cursos solicitados que usted completó y entregarsela al profesor designado antes de la fecha de límite.